1 - Ligue o computador.

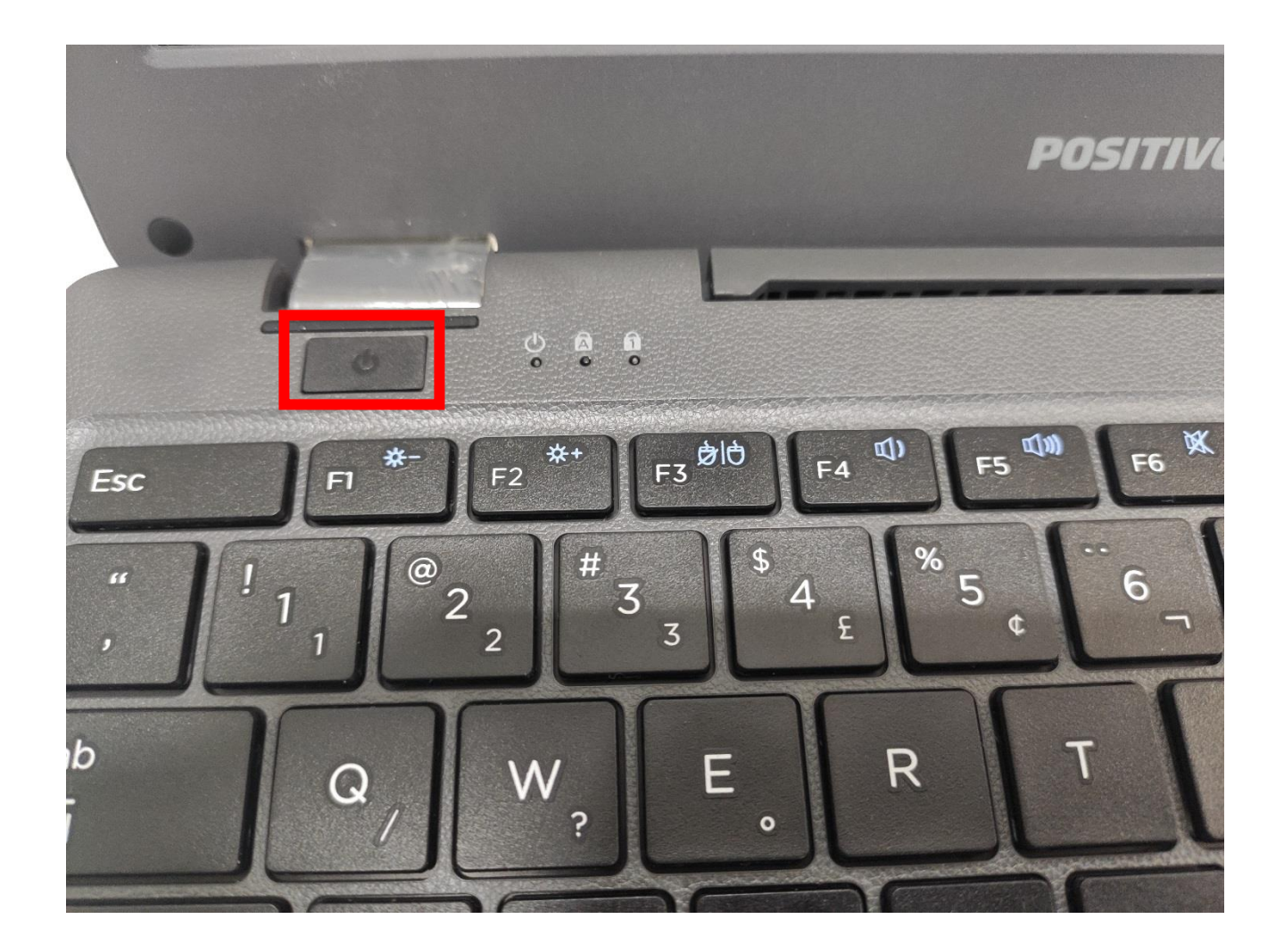

2 – Se a Escola possuir a conexão Wi-fi chamada SEDUC-MAQ a tela abaixo vai aparecer automaticamente. Caso não tenha se conecte a rede Wi-fi que a escola possuir.

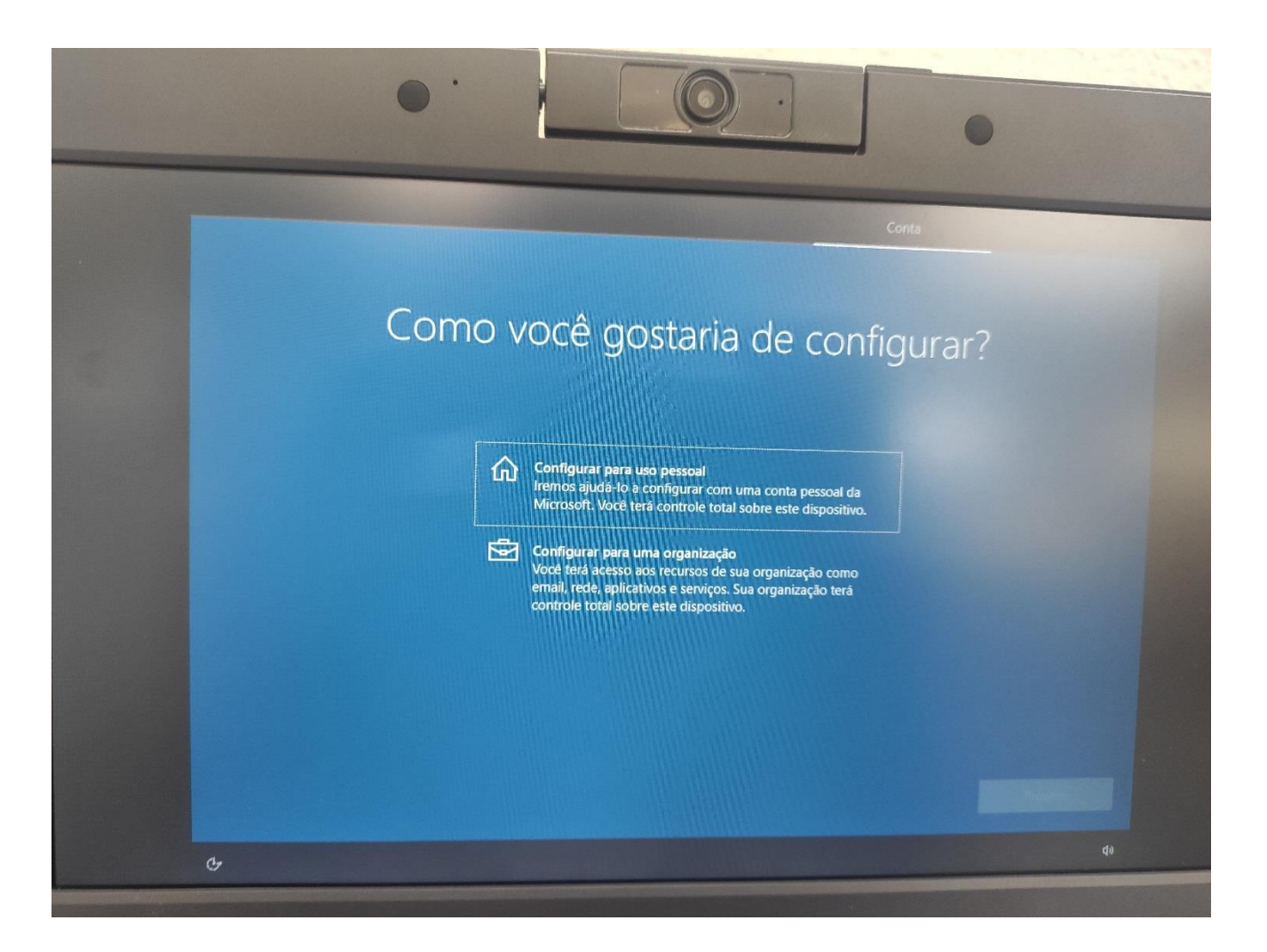

3 – Selecione CONFIGURAR PARA UMA ORGANIZAÇÃO e clique em Próximo.

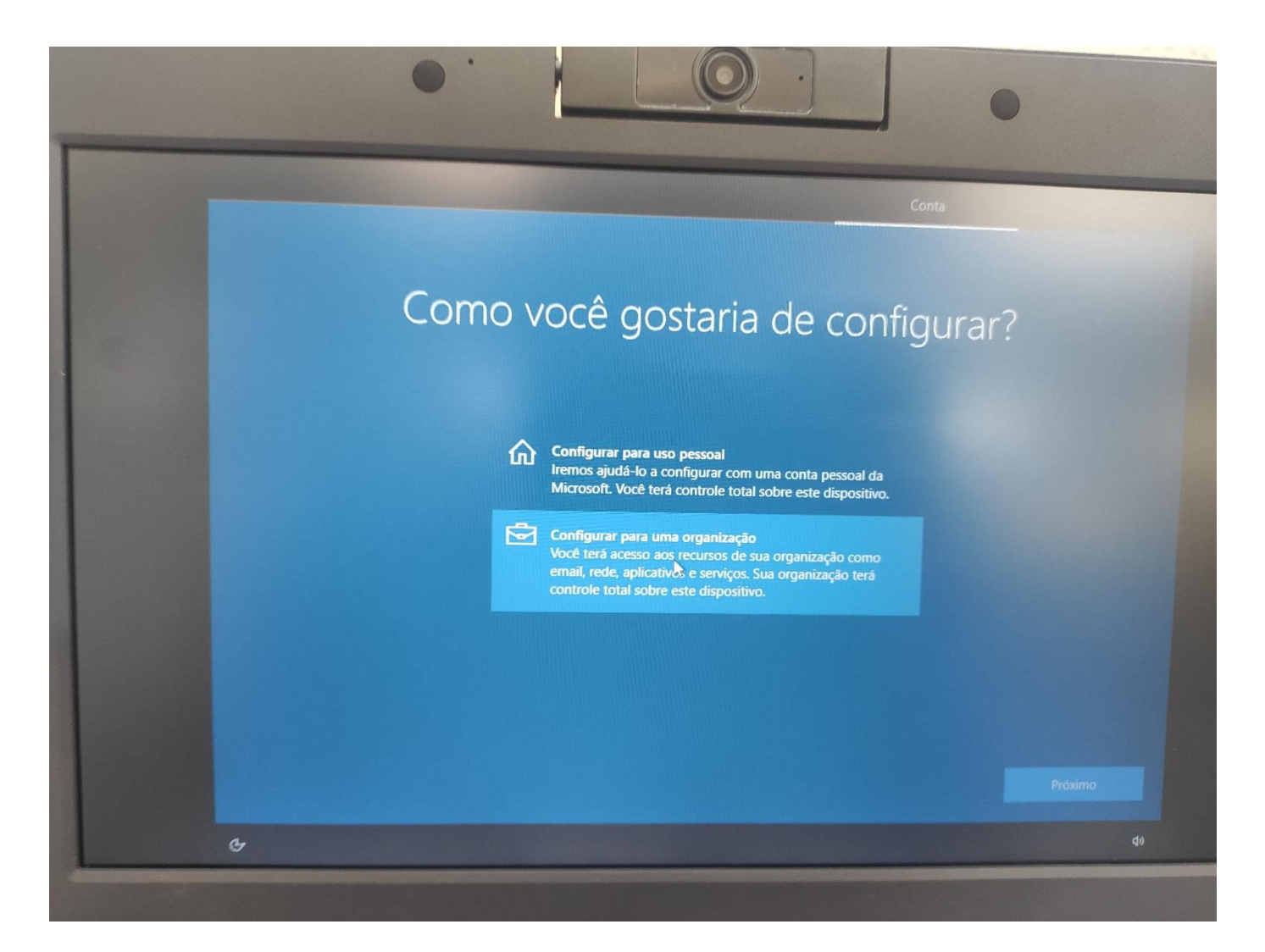

4 – Aguarde até aparecer a tela abaixo.

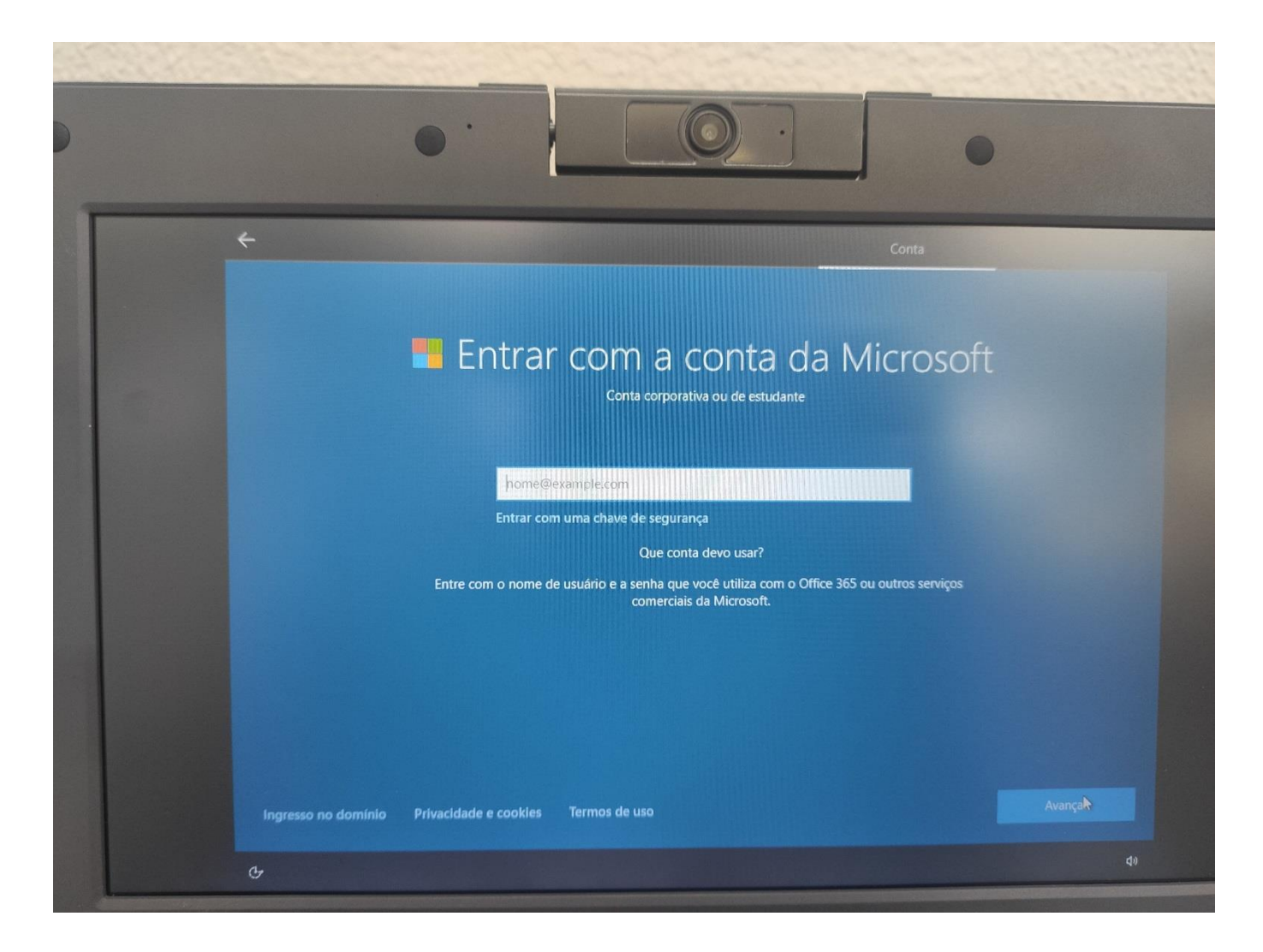

05 – Digite o e-mail da escola. Substituir o XXXXXX pelo código CIE da escola. Clique em avançar.

| ÷                                                                                                    | Conta            |
|----------------------------------------------------------------------------------------------------|------------------|
| Entrar com a conta da Microsoft<br>Conta corporativa ou de estudante                                                   |                  |
| eXXXXXw10@professor.educ                                                                                               | acao.sp.gov.br × |
| Entre com o nome de usuário e a senha que você utiliza com o Office 365 ou outros serviços<br>comerciais da Microsoft. |                  |
| Ingresso no domínio Privacidade e cookies Termos de uso                                                                | Avancar          |
| Су.                                                                                                    | d)               |

06 – Digite a senha do e-mail. A senha é a padrão já orientada anteriormente nsaXXXXXw10@

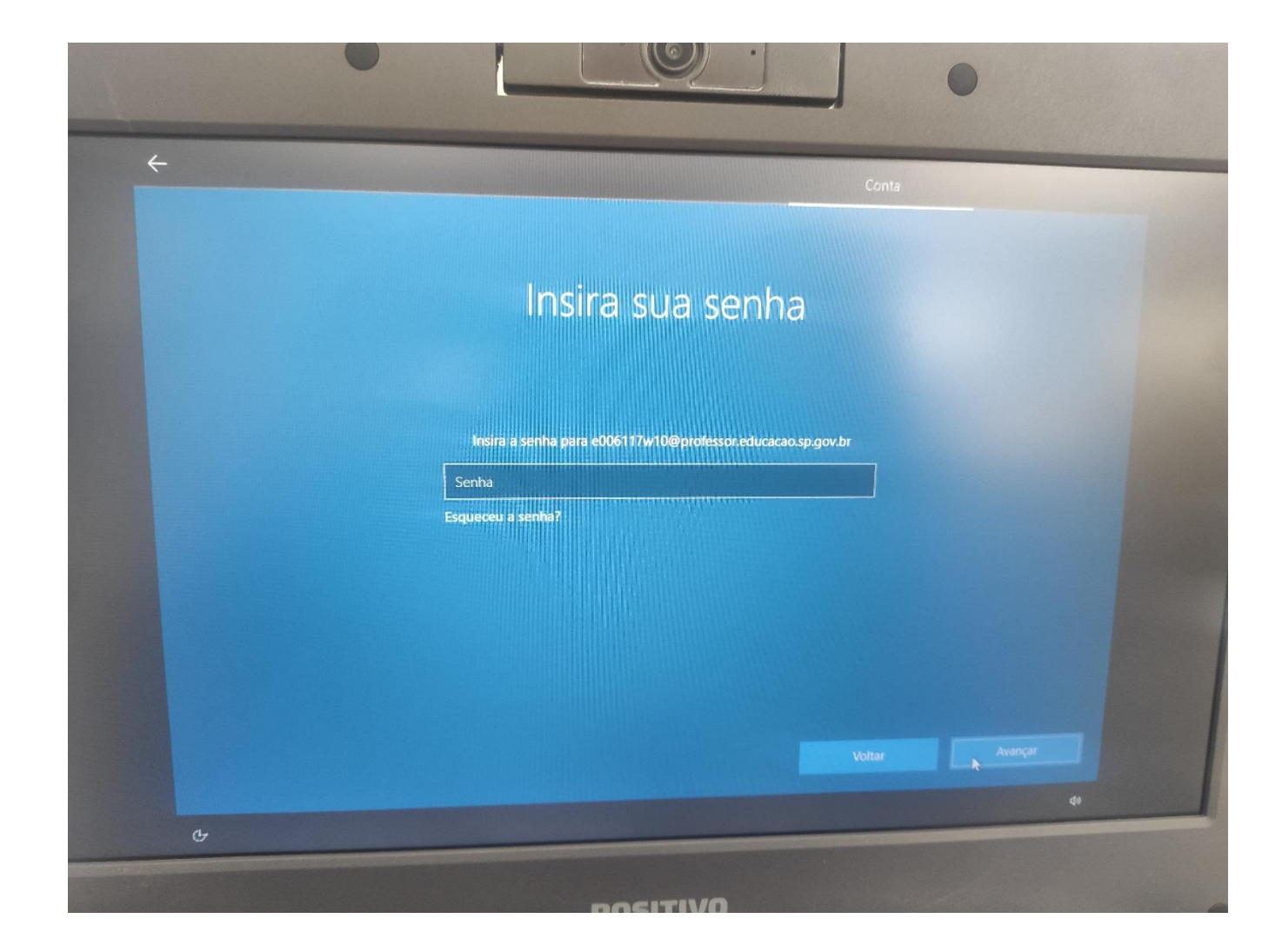

07 – Aguarde até aparecer essa tela. Na barra de endereço digite localhost:8888 para aparecer a tela abaixo.

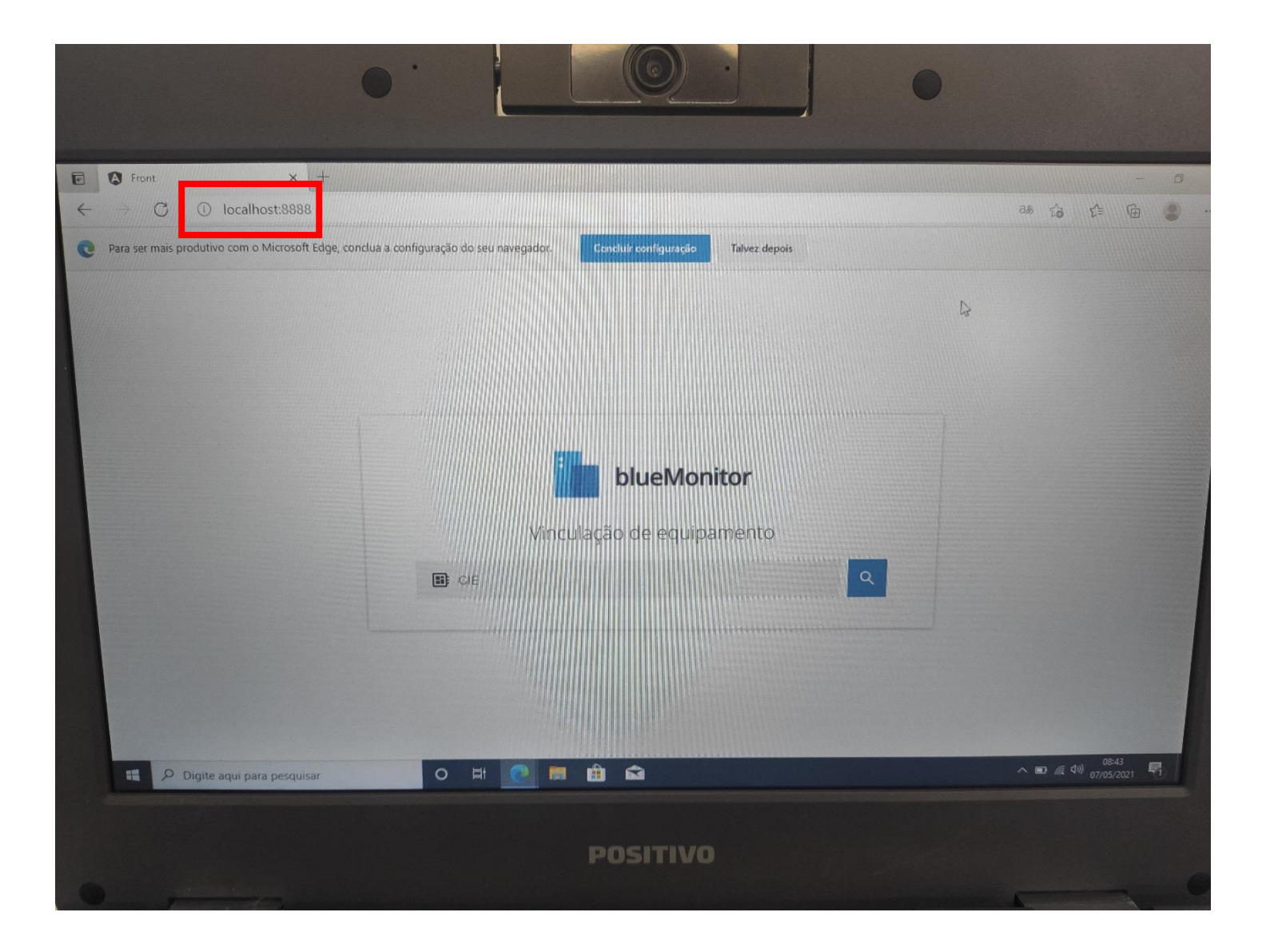

08 – Digite o código CIE da escola e clique na Lupa.

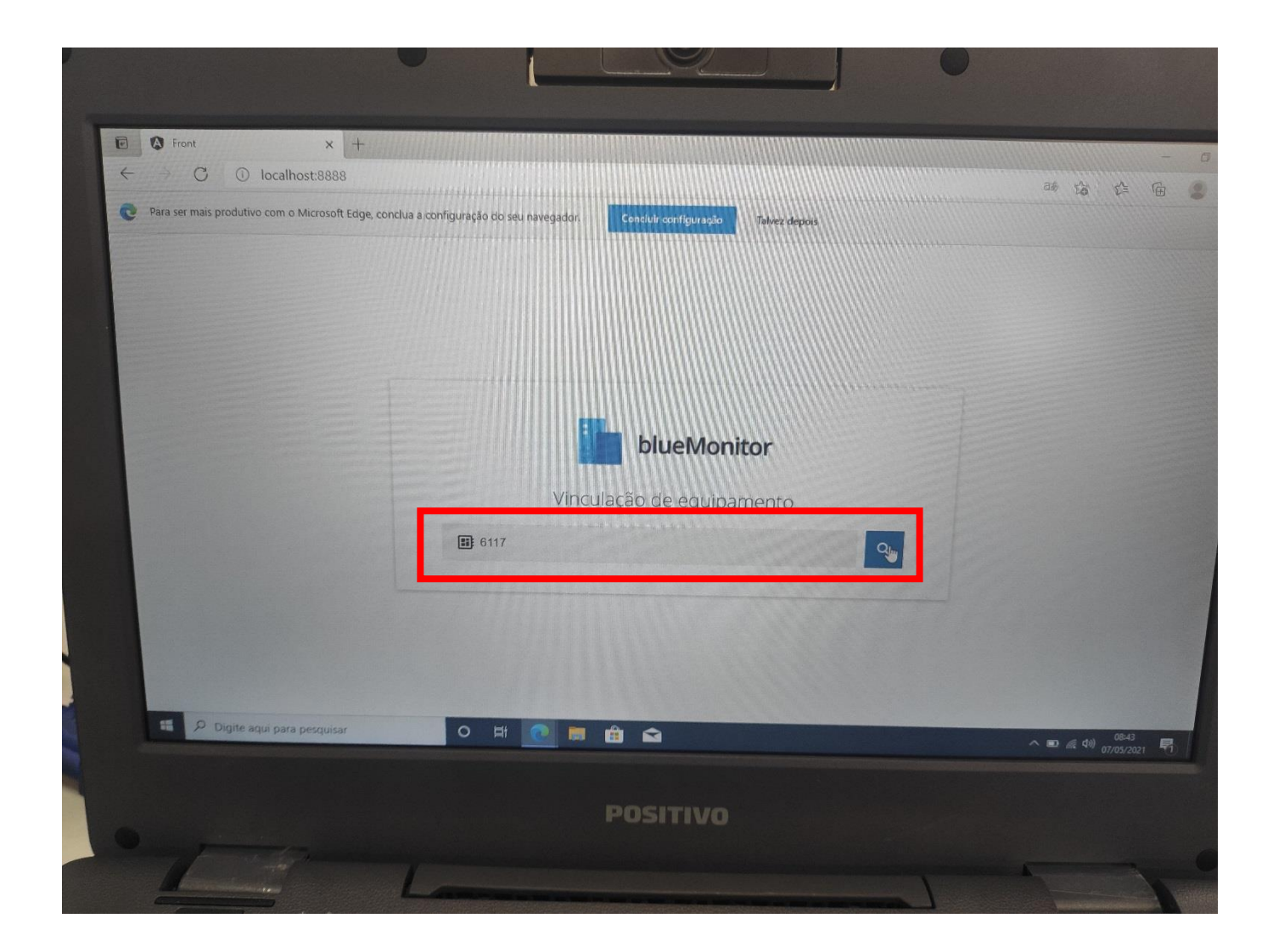

09 – Confirme se o nome da escola está certo e clique em confirmar.

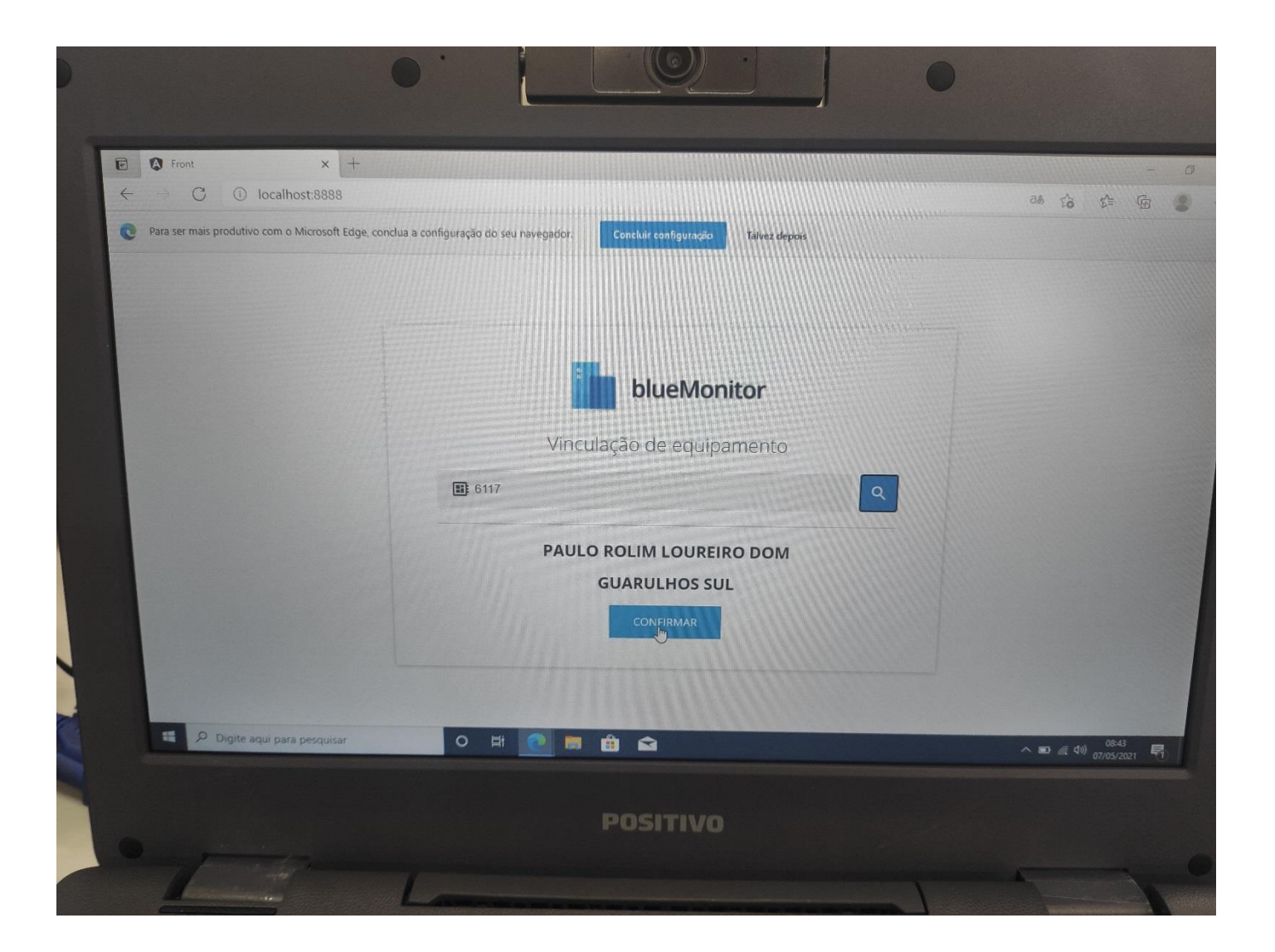

## 10 – Deverá aparecer a seguinte tela.

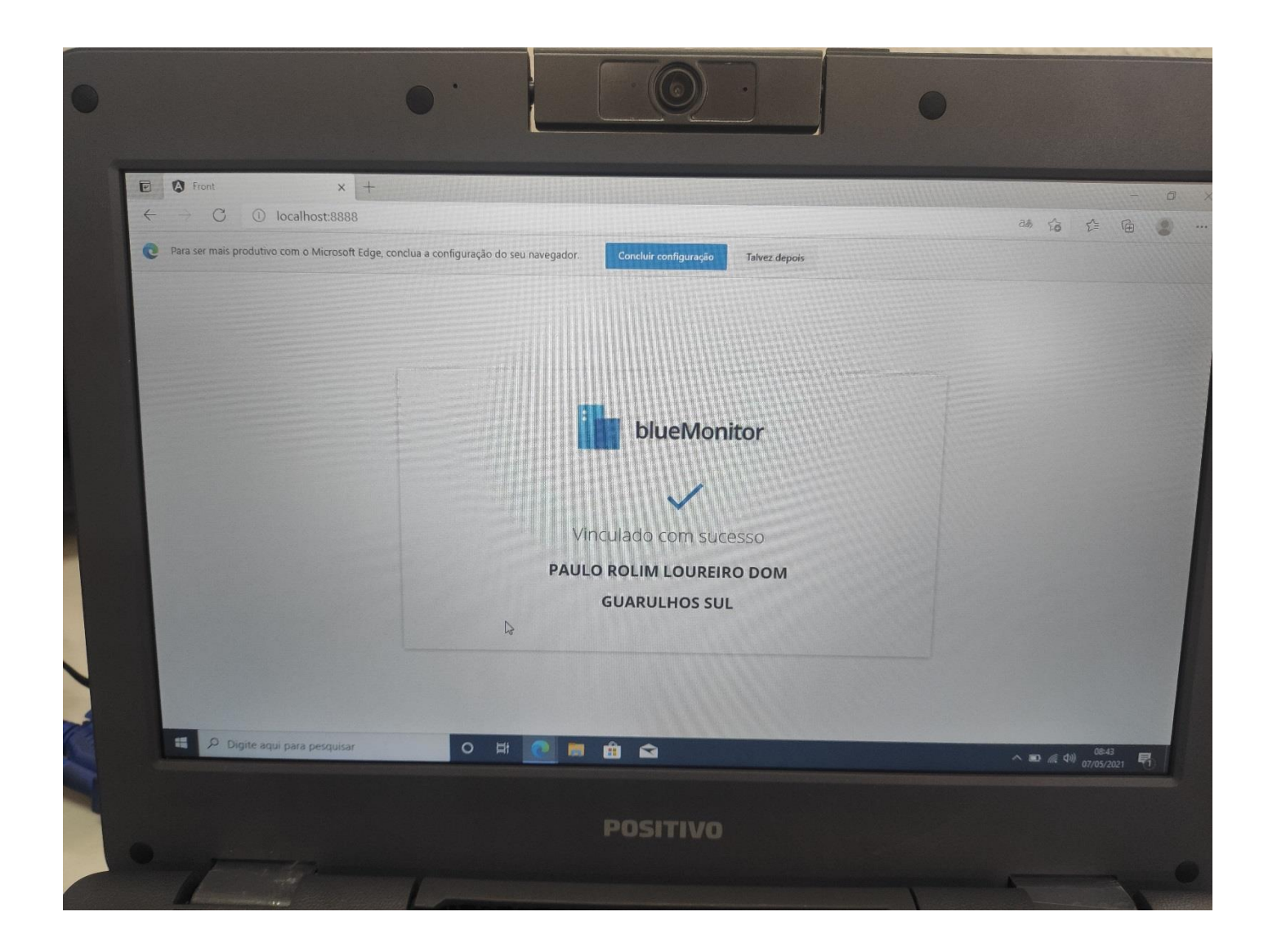

## 11 – Reinicie o notebook.

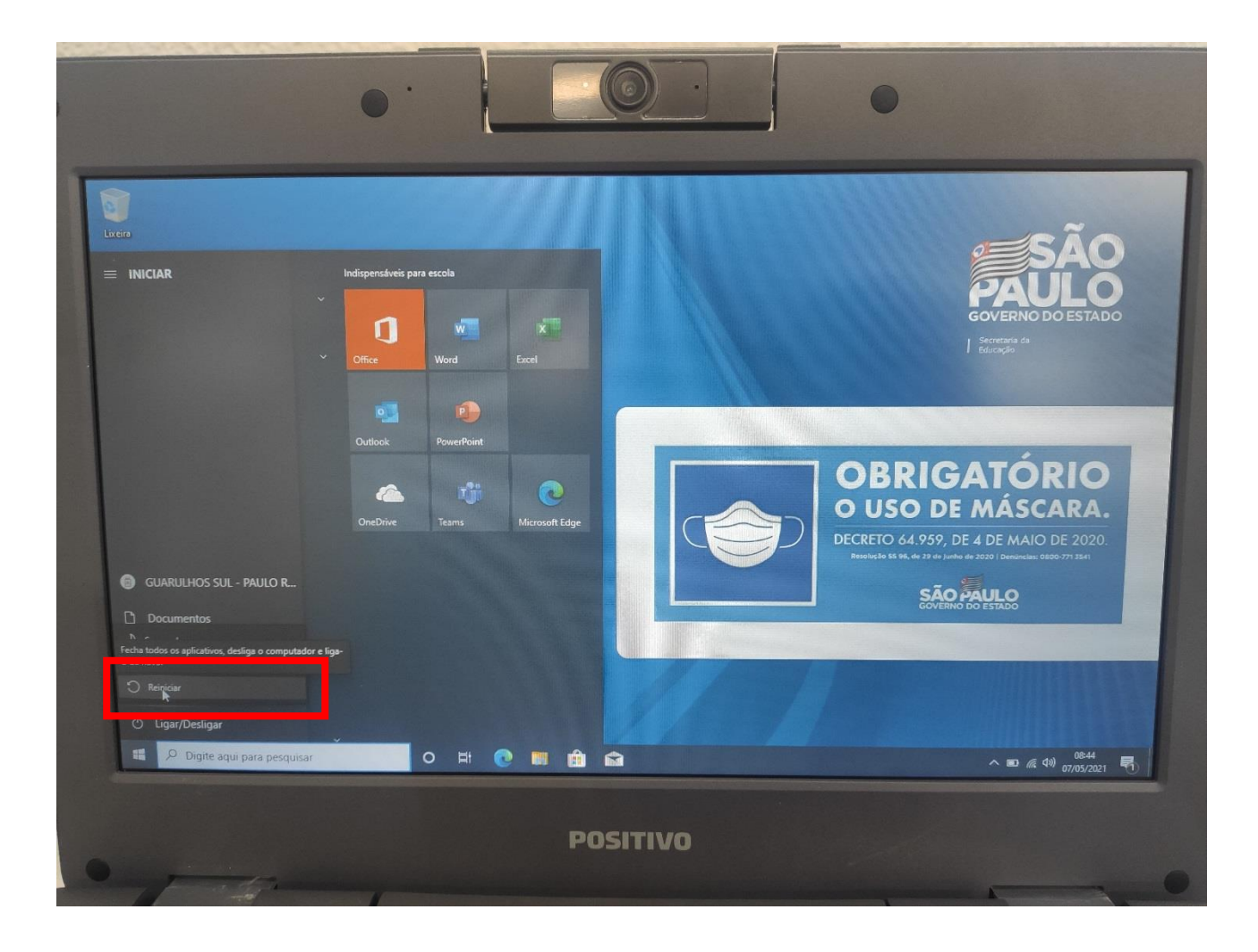

12 – Na tela de login digite o email do aluno e a senha. O login do aluno é o RA seguido de sp e o domínio @aluno.educacao.sp.gov.br. Exemplo: 0000xxxxxsp@aluno.educacao.sp.gov.br.

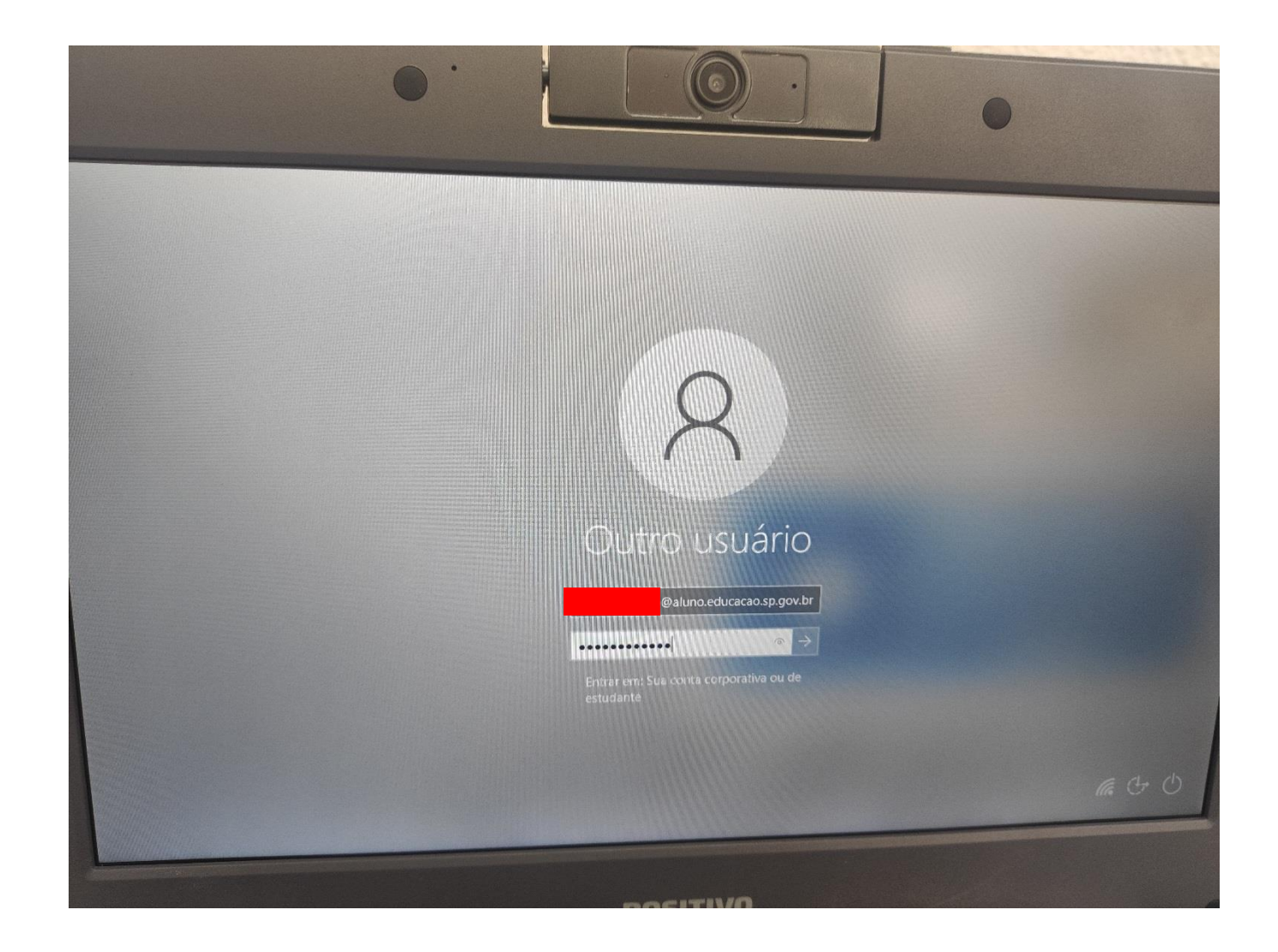

13 – Aguardar aparecer o nome do aluno indicando que está tudo certo.

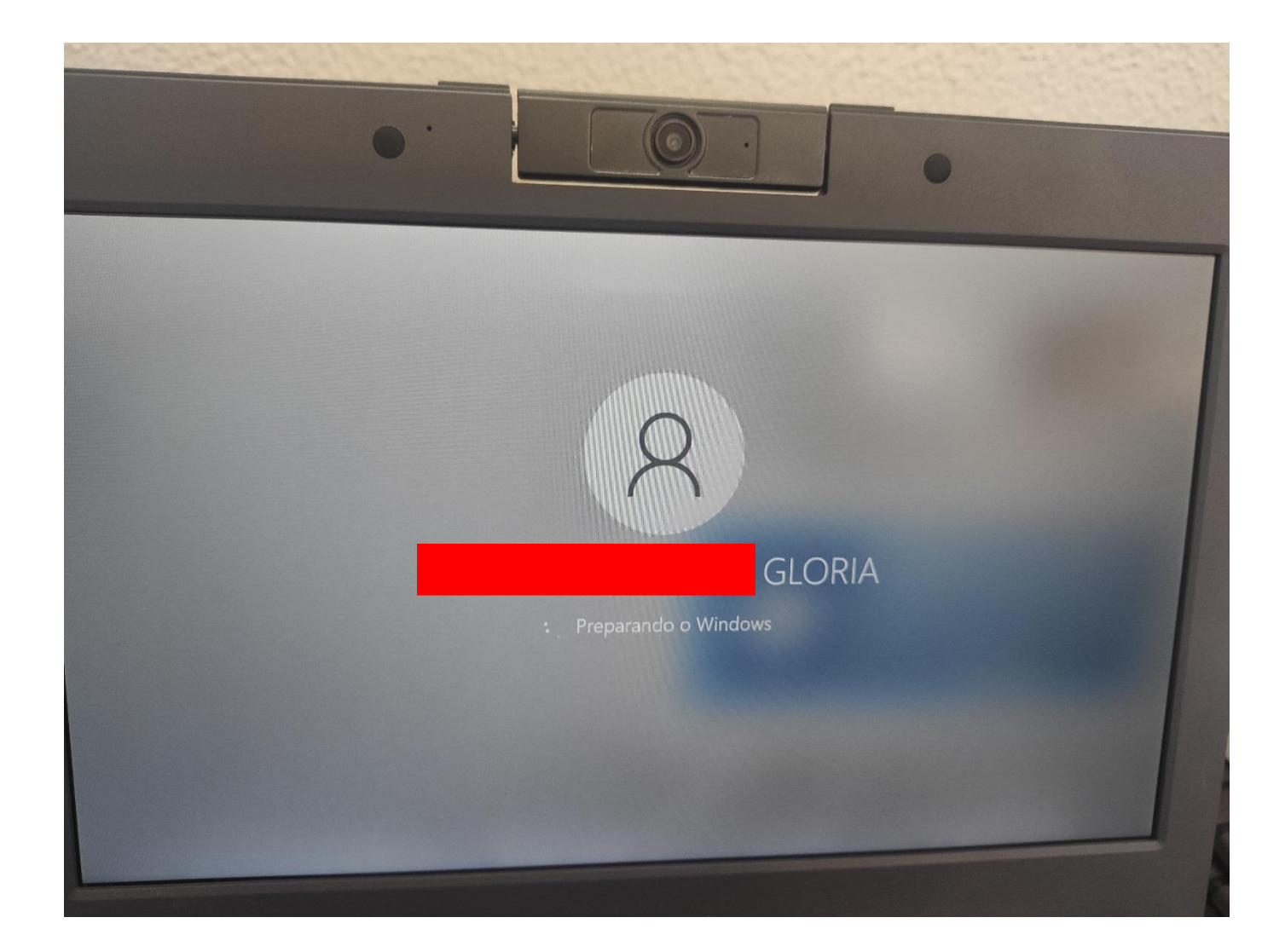